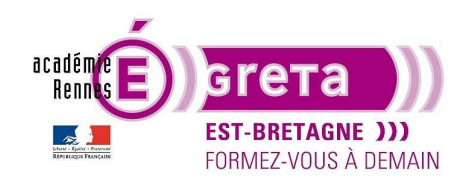

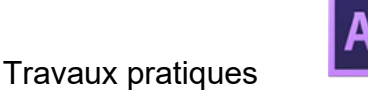

### Exportation et Publication

Pour exporter le projet que vous avez terminé vers un fichier vidéo, vous pouvez utiliser le module de rendu de After Effects ou utiliser le logiciel Adobe Media encoder.

Il est également possible d'exporter votre animation pour l'intégrer dans un fichier HTML ou dans un projet Wordpress. Nous le verrons en deuxième partie du TP.

Le module de sortie de After Effects est pratique dans certains cas (sortie avec couche alpha) mais présente l'inconvénient que de pas exporter dans tous les formats et surtout de ne pas proposer de Presets de publication vidéo comme nous avons dans Média encoder.

- Nous allons commencer par le module de rendu After Effects.

Pour cela vous devez commencer par ouvrir le projet du TP 09. Sélectionnez la composition dans la fenêtre de montage et ensuite cliquez dans menu Composition>Ajouter à la file de rendu (CTRL+M).

| Com                         | nposition  | Calque      | Effet    | Animation     | Affichage | Fenêtre | Aide                    |    |
|-----------------------------|------------|-------------|----------|---------------|-----------|---------|-------------------------|----|
|                             | Nouvelle   | composit    | ion      |               |           |         | Ctrl+N                  | 1  |
|                             | Paramètr   | es de com   | positio  | n             |           | Ctrl+K  |                         | ¢  |
|                             | Définir la | postérisat  |          |               |           |         |                         |    |
|                             | Réduire la | a comp. à   | la zone  | de travail    |           | (       | Ctrl+Maj+>              | κ. |
|                             | Recadrer   | comp. su    | r zone ( | iblée         |           |         |                         |    |
|                             | Ajouter à  | la file d'a | ttente A | dobe Media    | Encoder   |         | Ctrl+Alt+N              | 1  |
|                             | Ajouter à  | la file d'a | tte 🛵 d  | le rendu      |           |         | Ctrl+N                  | 1  |
| Ajouter un module de sortie |            |             |          |               |           |         |                         |    |
|                             | Prévisual  | isation     |          |               |           |         |                         | >  |
|                             | Enregistre | er l'image  | sous     |               |           |         |                         | >  |
|                             | Pré-rend   | u           |          |               |           |         |                         |    |
|                             | Enregistre | er l'aperçu | actuel   |               |           | Ctrl+P  | <sup>)</sup> avé num. ( | )  |
|                             | Ouvrir da  | ns Objets   | graphi   | ques essentie | s         |         |                         |    |
|                             | Responsi   | ve Design   | – Duré   | e             |           |         |                         | >  |
|                             | Organigr   | amme des    | s comp   | ositions      |           | Ct      | rl+Maj+F11              | 1  |
|                             | Mini-org   | anigramm    | ne des c | ompositions   |           |         | Tabulation              | n  |
|                             | VR         |             |          |               |           |         |                         | >  |

Automatiquement la composition est ajoutée à la file d'attente et on voie que l'on peut cumuler des rendus dans cette fenêtre. Ce qui permet de préparer plusieurs rendus avec des réglages différents. Vous pourrez ainsi lancer les rendus à la suite.

Dans la fenêtre des rendus, les projets en attente sont dans un état « en file d'attente » et une fois que l'export est réalisé ils passent en « Terminé ». Les rendus précédents peuvent être présent dans cette fenêtre.

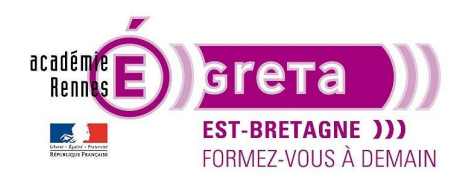

|        |       | Bureau de t  | travail        | × File o  | l'attente de rendu |         |             |                    |   |
|--------|-------|--------------|----------------|-----------|--------------------|---------|-------------|--------------------|---|
|        |       |              |                |           |                    |         |             |                    |   |
| l      | > Rer | ndu actuel   |                |           |                    |         |             |                    | Т |
| I      | Rend  | u   🌭   Nº   | Nom de la co   | mposition | Etat .             | Début . | Ten         | nps de rendu       |   |
| $\sim$ | · 🗸   | 1            | Bureau de 1    | travail   | En file d'attente  |         |             |                    |   |
|        | > P   | Paramètres d | le rendu : 🖂 🗠 |           |                    |         | CR :        | Erreurs uniquement |   |
|        |       | Module d     | le sortie : 🖂  |           |                    |         | + Destin. : |                    |   |
|        |       |              |                |           |                    |         |             |                    |   |

Paramètre de rendu : choix du Presets de rendu (généralement rendu optimal).

<u>Module de sortie</u> : Choix du format de sortie du projet. On voie que dans les formats proposés il n'y a pas beaucoup de format vidéo. Exemple, si l'on souhaite faire une sortie en MP4, il faudra faire une sortie AVI ou QuickTime pour ensuite faire une conversion avec un logiciel tiers.

Par contre, il est intéressant de pouvoir faire un export en RVB ou RVB+Alpha (format qui conserve les transparences pour un logo à incruster sur une vidéo par exemple.). Le même choix est possible en QuickTime (.mov).

| Paramètres du module de sortie                                                                                                    | ×    |
|----------------------------------------------------------------------------------------------------|------|
| Options principales Gestion des couleurs                                                                                                    |      |
| Format : QuickTime  V V Inclure le lien du projet Action post-rendu : Sans  V Inclure les métadonnées XMP source                                                                                                    |      |
| Sortie vidéo Couches : Alpha Profondeur : Couleur : Couleur : N° début : RVB Alpha RVB Alpha RVB Alpha RVB Alpha                                                                                                    |      |
| Redimensionner         Largeur       Hauteur       Verrouiller le format à 960.641 (1,50)         Rendu à : 1920       x       1282         Redimensionner à : 1920       x       1282         Redimensionner à : 1920       x       1282         Redimensionner b :       x       Qualité de redimensionnement :         Haute       Vertice |      |
| Recadrage Utiliser la zone ciblée Taille finale : 1920 x 1282 Haut : 0 Gauche : 0 Bas : 0 Droite : 0                                                                                                    |      |
| Sortie audio automatique       ~         L'audio sera généré uniquement si la composition contient des données audio.         48,000 kHz       16 bits       ~         Options de format                                                                                                    |      |
|                                                                                                    | er 📄 |

Destin. : Choix du dossier de destination pour l'export

Enfin, une fois les réglages choisis, il suffit de cliquer sur le bouton rendu à droite pour lancer le rendu. Le temps de calcul dépend de votre montage, de ses effets ainsi que de sa durée. Il dépend également des capacités de votre ordinateur.

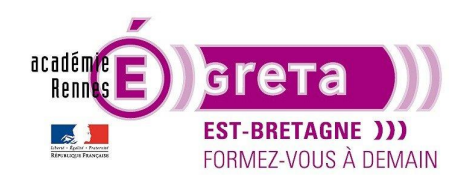

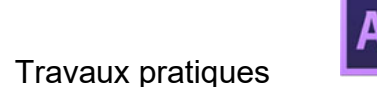

After Effects . Tp11

Si vous vous rendez-compte que vous avez à modifier les réglages de sortie, vous pouvez dupliquer le projet dans la fenêtre de rendu avec CTRL+D et modifier de nouveau les paramètres.

- Nous allons maintenant utiliser Adobe Média Encoder pour notre exportation.

Pour cela vous allez toujours sélectionner la composition et dans le menu vous allez choisir : Fichier>Ajouter à la file d'attente Média Encoder (CTRL+ALT+M).

| Fil | e d'attente ≡ Dossiers |  |                                                   |      |  |
|-----|------------------------|--|---------------------------------------------------|------|--|
|     |                        |  | Coder automatiquement les dossiers                |      |  |
|     |                        |  |                                                   |      |  |
|     | 🜆 Bureau de travail    |  |                                                   |      |  |
|     |                        |  |                                                   |      |  |
|     |                        |  |                                                   |      |  |
|     |                        |  |                                                   |      |  |
|     |                        |  |                                                   |      |  |
|     |                        |  |                                                   |      |  |
|     |                        |  |                                                   |      |  |
|     |                        |  |                                                   |      |  |
|     |                        |  |                                                   |      |  |
|     |                        |  |                                                   |      |  |
|     |                        |  |                                                   |      |  |
|     |                        |  |                                                   |      |  |
|     |                        |  |                                                   |      |  |
|     |                        |  |                                                   |      |  |
|     |                        |  |                                                   |      |  |
|     |                        |  |                                                   |      |  |
|     |                        |  |                                                   |      |  |
|     |                        |  |                                                   |      |  |
|     |                        |  |                                                   |      |  |
|     |                        |  |                                                   |      |  |
|     |                        |  |                                                   |      |  |
|     |                        |  |                                                   |      |  |
|     |                        |  |                                                   |      |  |
|     |                        |  | u : Accélération GPU Mercury Playback Engine (Ope | nCL) |  |

Dans média encoder, vous retrouvez dans la fenêtre « file d'attente » les onglets :

<u>Format :</u> choix du format vidéo (beaucoup plus de choix que dans le module interne de After Effects comme le H264 pour le Web).

<u>Pré configuration :</u> Vous donne le choix de formats prédéfinis pour les supports de diffusions (Les Presets sont tous disponibles dans la fenêtre « explorateur de pré configurations ». Vous pouvez choisir celui qu'il vous faut suivant le canal de diffusion que vous utiliserez. Exemple : YouTube, Viméo, Facebook...).

Fichier de sortie : correspondant au dossier de destination de l'export.

Si vous souhaitez faire plusieurs rendus du même projet dans un format différent, vous pouvez dupliquer le projet avec CTRL+D et modifier les formats, les configurations et le nom du fichier de sortie. En cliquant sur la flèche verte en haut à droite de la fenêtre file d'attente, les rendus se lancent en même temps et les autres projets à la suite si vous en avez d'autres.

Média Encoder garde par défaut le dernier format utilisé, pour le modifier cliquez sur « H.264 ». La fenêtre de réglages d'exportation qui s'ouvre est la même que celle utilisé par Première Pro.

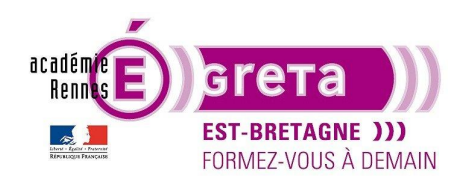

#### After Effects . Tp11

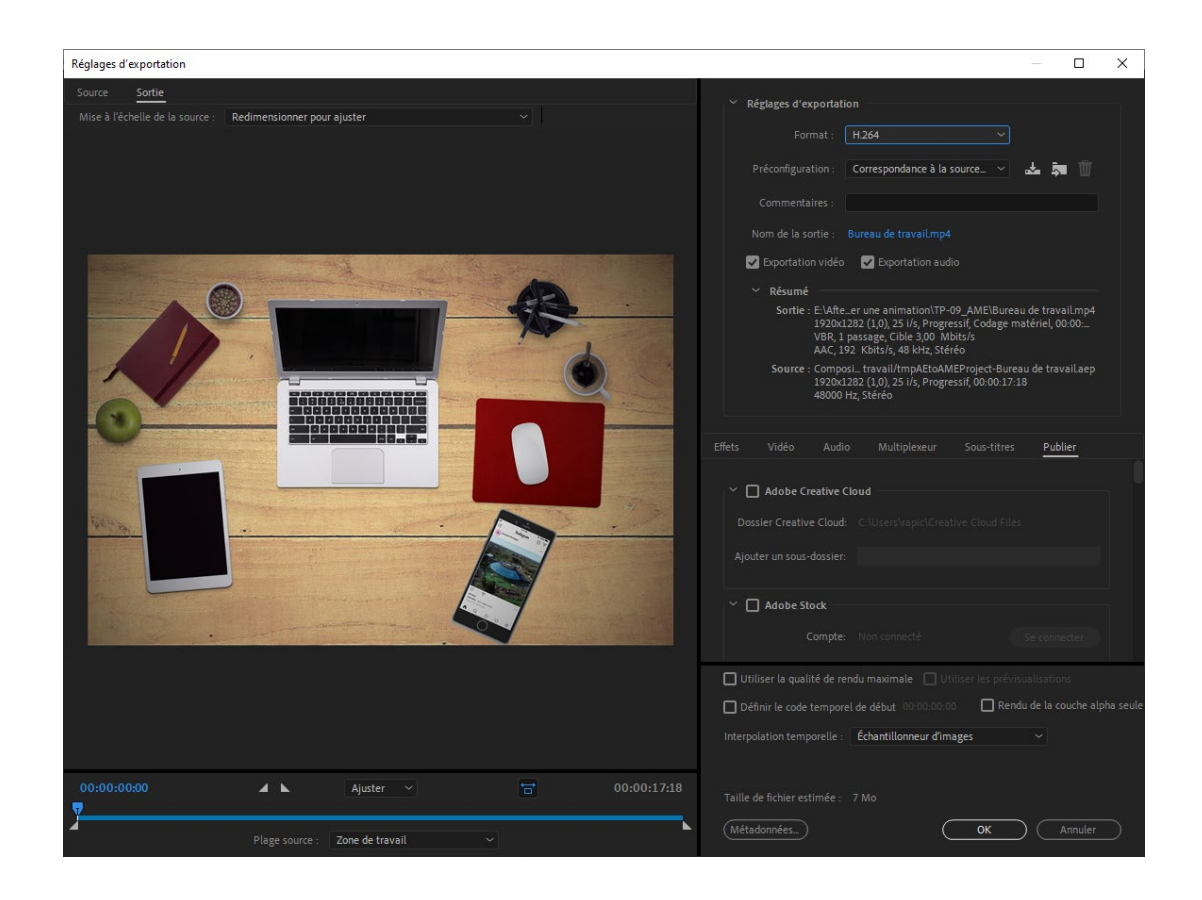

Vous pouvez personnaliser votre export avec des options présentes dans les onglets comme ajouter un Timecode sur l'image, des filagrammes...

**<u>Remarque</u>**: A la vue du grand nombre de format vidéo disponible, privilégiez le format « H.264 » qui est un format d'encodage supporté par tous les lecteurs. Il a l'avantage de faire des fichiers avec une taille réduite avec une qualité optimale

<u>Astuce :</u> Il existe une autre méthode pour ajouter un projet After Effects dans la file de média encoder en glissant directement le projet de la fenêtre de l'explorateur de fichier dans la fenêtre file d'attente de Media Encoder. La fenêtre qui s'ouvre vous propose de choisir la composition que vous voulez exporter.

### Travaux pratiques

Vous allez maintenant pouvoir exporter le précédent projet dans 3 formats différents

- H264 high qualité 1080P HD
- QuickTime correspondant à la source
- YouTube 1080P Full HD

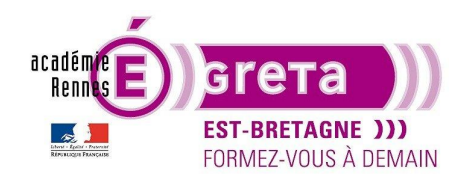

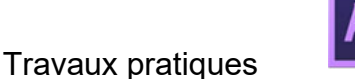

Export d'une animation vers un fichier HTML ou un projet Wordpress.

Pour exporter votre animation vers HTML, une des méthodes possibles est de passer par le plugin « Bodymovin » pour After Effects qui est gratuit et disponible sur le lien suivant : <u>https://aescripts.com/bodymovin/</u>

Remarque : le site aescripts.com propose de nombreux scripts pour After Effects qui peuvent être gratuit. Si vous le souhaitez, vous pouvez payer le plugin sous forme de dons et mettre la somme que vous désirez. Pour l'avoir gratuitement, mettez 0 dans la somme...

Une fois téléchargé, installez-le et redémarrer After Effects. Bodymovin apparaît maintenant dans la fenêtre> extensions> Bodymovin.

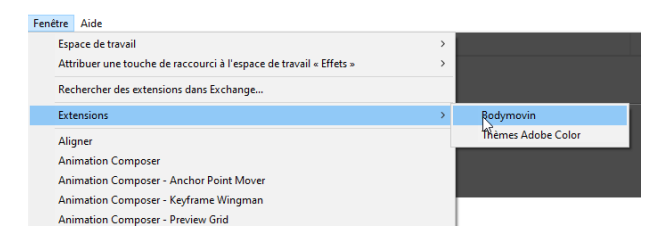

Cette extension prend en charge les animations crée avec After et conserve la plupart des paramètres.

Pour cet exemple, j'ai fait une composition simple de 50px\*50px sur fond blanc (pour simuler le fond de votre navigateur) avec l'apparition d'un logo en animation. Faite une animation de forme ou de texte simple pour vous entraîner puis vous pourrez le refaire avec votre animation.

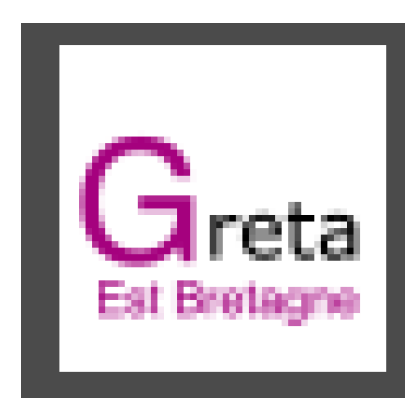

Lorsque votre composition est prête à être exportée, ouvrez Bodymovin.

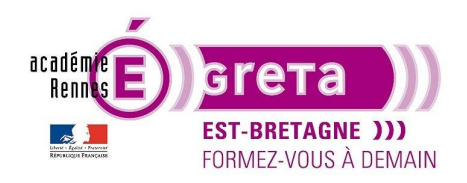

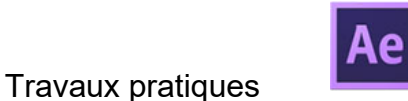

After Effects . Tp11

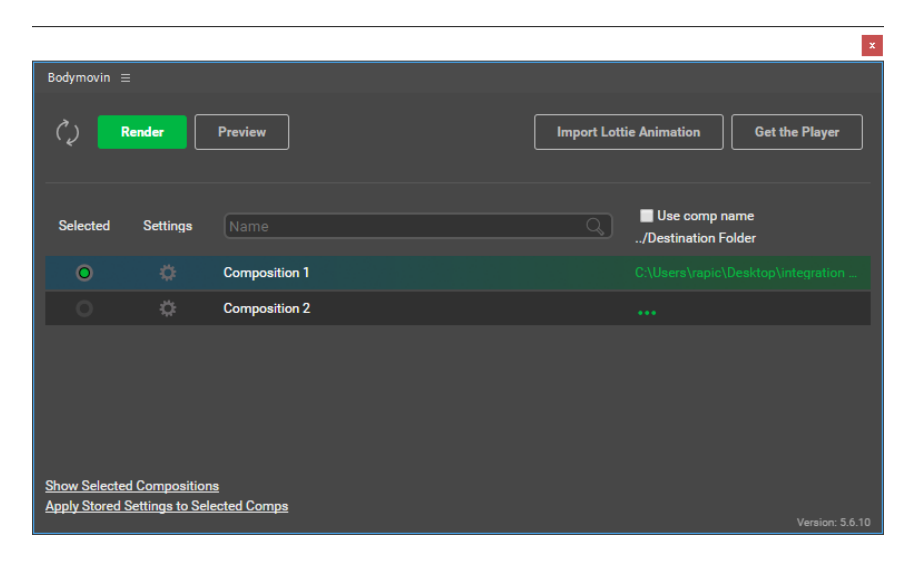

Toutes les compositions qui sont dans votre projet apparaissent dans la fenêtre. La fenêtre est assez simple, elle propose de choisir quelle composition vous souhaitez exporter.

Le dossier de destination se choisis en cliquant sur les 3 petits points. Pour définir les options d'exports cliquez sur la roue de Settings.

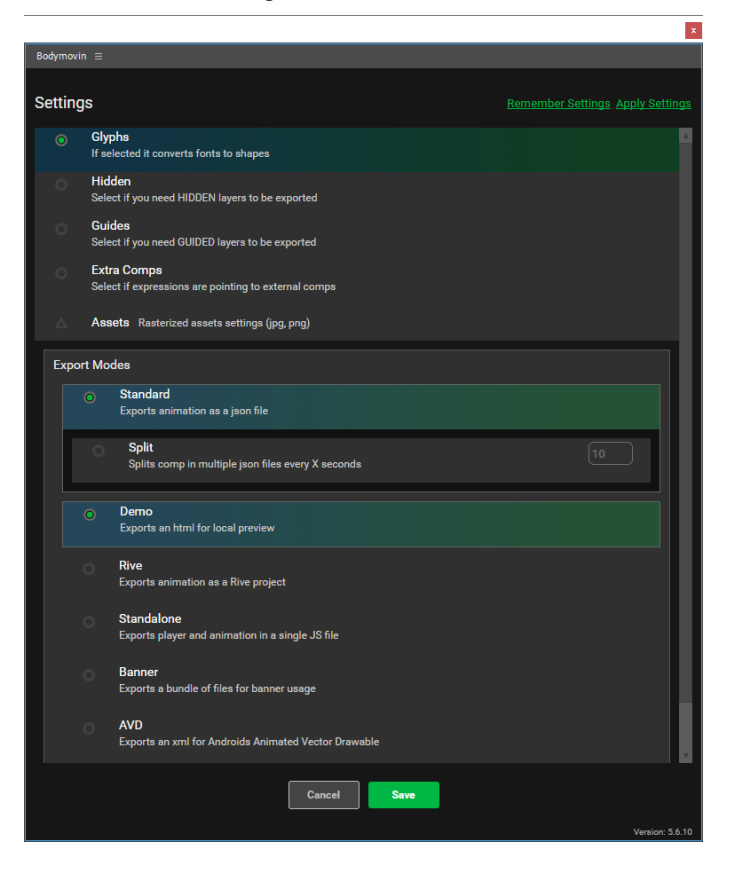

Dans « Export Modes », vous pouvez exporter au format « Démo » pour avoir un fichier HTML et voir le résultat en local dans un navigateur.

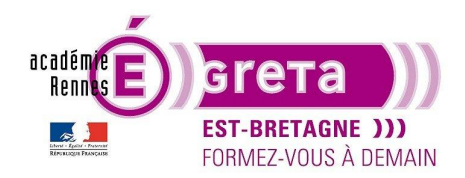

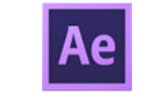

Pour intégrer l'animation dans un fichier HTML ou dans Wordpress, vous allez exporter un 'SVG' en format «. Json ».

C'est le format que vous allez intégrer grâce à du Javascript (pour du HTML) ou grâce à l'extension Wordpress « WP-Bodymovin ».

Exportez au formats « Démo » et « Standard » dans votre dossier de destination. Lorsque l'export est terminé, appuyez sur « Done ». Et vous revenez à la fenêtre précédente.

|                  |     | ×    |
|------------------|-----|------|
| Bodymovin =      |     |      |
| Renders Finished |     |      |
|                  |     |      |
| Composition 1    | 🥑 🖿 |      |
|                  |     |      |
|                  |     |      |
|                  |     |      |
|                  |     |      |
|                  |     |      |
|                  |     |      |
| Done             |     |      |
|                  |     | 5.10 |

Dans votre dossier de destination, vous obtenez un fichier HTML que vous pouvez ouvrir et vous verrez votre animation.

Vous avez aussi votre fichier '. Json'.

Avant de commencer à intégrer le fichier, il faut également télécharger le lecteur qui vas avec. C'est un fichier lottie.JS (c'est le script d'exécution de l'animation, 'le lecteur').

|              |                 |               | x                                      |
|--------------|-----------------|---------------|----------------------------------------|
| Bodymovin    |                 |               |                                        |
| <i>(</i> )   | Render          | Preview       | Import Lottie Animation Get the Player |
| Selected     | Settings        | Name          | Use comp name<br>/Destination Folder   |
|              |                 | Composition 1 | C:\Users\rapic\Desktop\integration     |
|              | ¢               | Composition 2 |                                        |
| Show Select  | ed Compositior  | 15            |                                        |
| Apply Stored | Settings to Sel | ected Comps   | Version: 5.6.10                        |

Vous avez maintenant 2 fichiers et un dossier « démo » si vous l'avez exporté.

| Nom         | ^ |
|-------------|---|
| 📑 demo      |   |
| 📄 logo.json |   |
| 🕈 lottie    |   |

Vous pouvez intégrer votre animation sur le support de votre choix (HTML ou Wordpress).

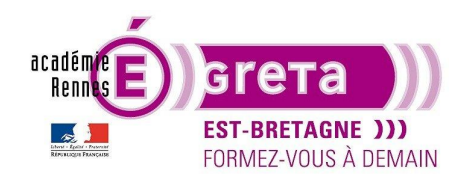

#### Intégration dans Wordpress

Dans votre interface Administrateur de WordPress, installez « WP Bodymovin » et activez-le. Il intégrera de façon automatique le fichier .Json.

Allez sur 'Add new' et choisissez votre fichier.json.

| Add New Animation                                                              |                                    |
|--------------------------------------------------------------------------------|------------------------------------|
| Logo animé                                                                     | Publier +                          |
| Permilien : http://bcalhot/sordness/spices/tracide/bdm-animations/logo-anime/  | Enregistrer le brouillon Aperçu    |
| JSON Data file                                                                 | P Etat : Brouillon <u>Modifier</u> |
| Upload your Bodymanin generated ISON Data file here.                           | Visiolité : Public Moditier        |
| Choisir un fichier logo son                                                    | Publier tout de suite Monter       |
|                                                                                | Mettre à la corbelle Publier       |
| Preview A                                                                      |                                    |
| No animation loaded. Publish your animation to see it's preview here.          |                                    |
|                                                                                |                                    |
| Media Assets                                                                   |                                    |
| This animation requires no image assets.                                       |                                    |
|                                                                                |                                    |
| Settings A                                                                     |                                    |
| Animation renderer SVG v                                                       |                                    |
|                                                                                |                                    |
| Shortcode generator *                                                          |                                    |
| Coop enimation Lapload Actoplay when in viewport Autostop when out of viewport |                                    |
| Bernet's width (ps or %                                                        |                                    |
| Demetts minimum Height (pr.                                                    |                                    |
| Benett Algement Latt *                                                         |                                    |
| (bodymovin anim_id=450° loop=10 u* align=16ff*                                 |                                    |

Dans la fenêtre suivante, vous pouvez visualiser votre animation, et choisir de la mettre en Auto Play, Loop... Il vous reste à le publier et copier le Short code qui se trouve en bas pour l'intégrer dans Elementor. Ajoutez une section dans Elementor et appliquez un short code. Collez ce short code de votre animation, mettez à jour et visualisez votre page.

| FD<br>MO               | (i)              | Modifier Code court                                                                                                    |     |
|------------------------|------------------|----------------------------------------------------------------------------------------------------|-----|
| Icônes réseaux sociaux | Alerte           | Contenu Avancé                                                                                                    |     |
| SoundCloud             | []<br>Code court | Mettre à jour les modifications apportées à la page                                                                      | JER |
|                        | ĴĿ               | ✓ Code court                                                                                                    |     |
| HTML                   | Ancre de menu    | Saisissez votre code court                                                                                               |     |
|                        |                  | <pre>[bodymovin anim_id="444" loop="true"<br/>autoplay_viewport="true" autostop_viewport="false"<br/>align="left"]</pre> |     |

#### Intégration dans une page HTML

Pour intégrer un fichier .Json dans du HTML il faut passer par le Javascript. Le Javascript est un langage informatique destiné avec avoir une page web dynamique. Le TP que vous suivez est sur After Effects et non sur le codage, vous aurez juste à suivre le TP et recopier le

Le TP que vous suivez est sur After Effects et non sur le codage, vous aurez juste à suivre le TP et recopier le code. Le fichier est disponible dans le dossier liens du Tp11.

Allez sur votre code HTML et ajoutez une Div avec un ID « anim » par exemple.

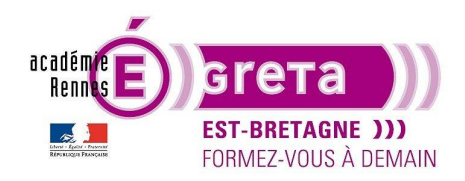

# Ae

After Effects . Tp11

```
3 <head>
4 <meta charset="UTF-8">
5 <meta name="viewport" content="width=device-width, initial-scale=1.0">
6 <title>Document</title>
7 <link rel="stylesheet" href="./style.css">
8 </head>
9 <body>
10 <div id="anim"></div>
11 </body>
12 </html>
```

Puis vous ajoutez deux scripts pour activer la lecture de l'animation

```
3
    <head>
     <meta charset="UTF-8">
4
5
     <meta name="viewport" content="width=device-width, initial-scale=1.0">
6
     <title>Document</title>
     <link rel="stylesheet" href="./style.css">
 7
8 </head>
9 <body>
10 <div id="container">
   <div id="anim"></div>
11
12
   </div>
13
     <script src="./lottie.js"></script>
14
      <script>
15
       var animation = bodymovin.loadAnimation({
16
          container: document.getElementById("anim"),
          rederer: 'svg',
17
          autoplay: true,
18
          path: 'logo.json',
19
20
        })
21
      </script>
22
23
   </body>
24 </html>
```

Attention : pensez bien à mettre des virgules à la fin des lignes.

Il est possible que lorsque vous allez vouloir lire le fichier HTML, rien ne se lise. Cela est dû aux faites qu'il est lu en local mais normalement en étant sur le serveur de votre site cela fonctionnera. Certains navigateurs ne le lisent pas en local, essayez avec un autre navigateur. Vous pouvez le lire en ouvrant votre projet HTML avec Dreamweaver.

Une fois vos exports terminés et vérifiés, vous pouvez passer au Tp-12 pour faire un Archivage de votre projet.